## Pharmacom-gebruiker start bij Mosadex

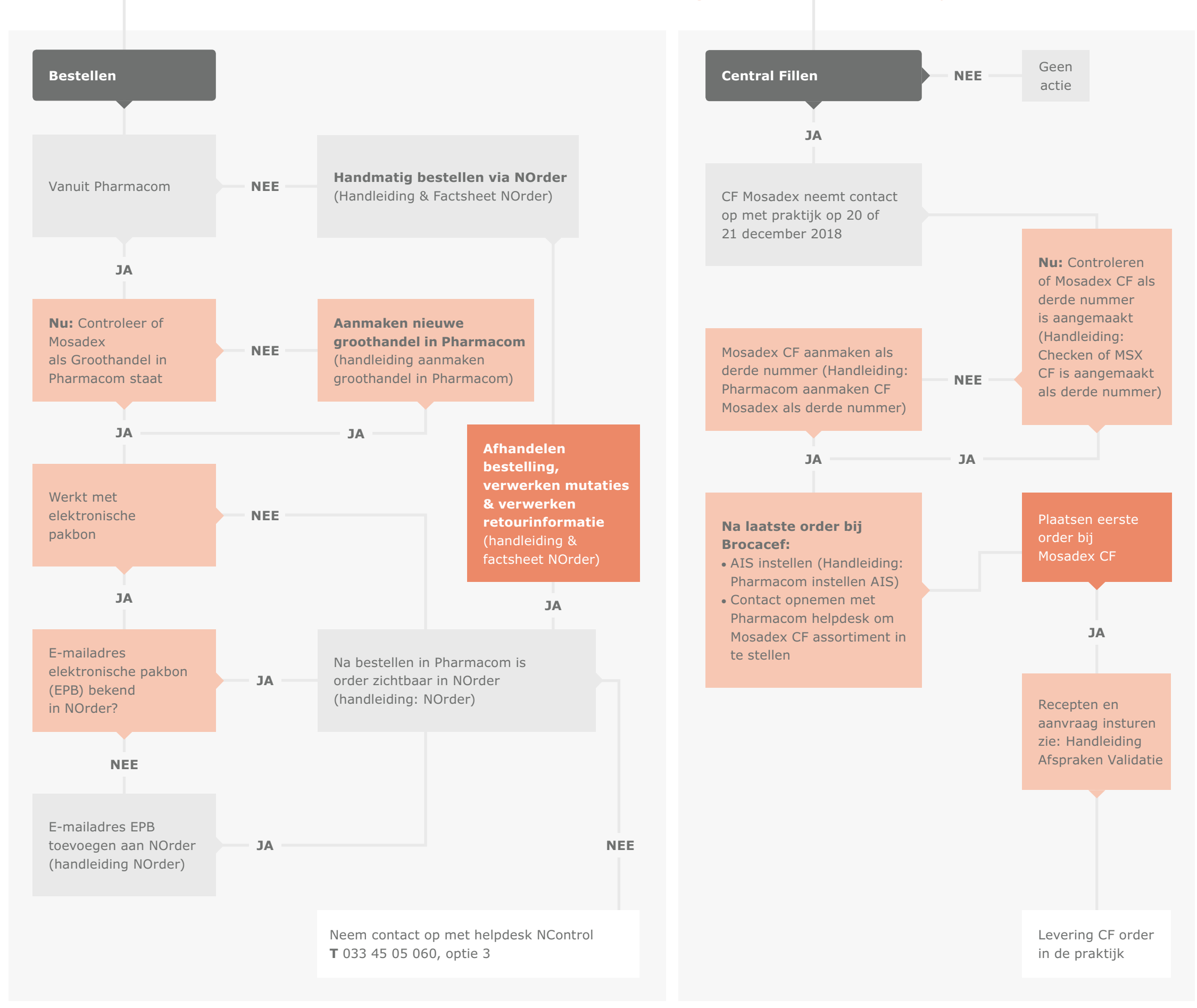

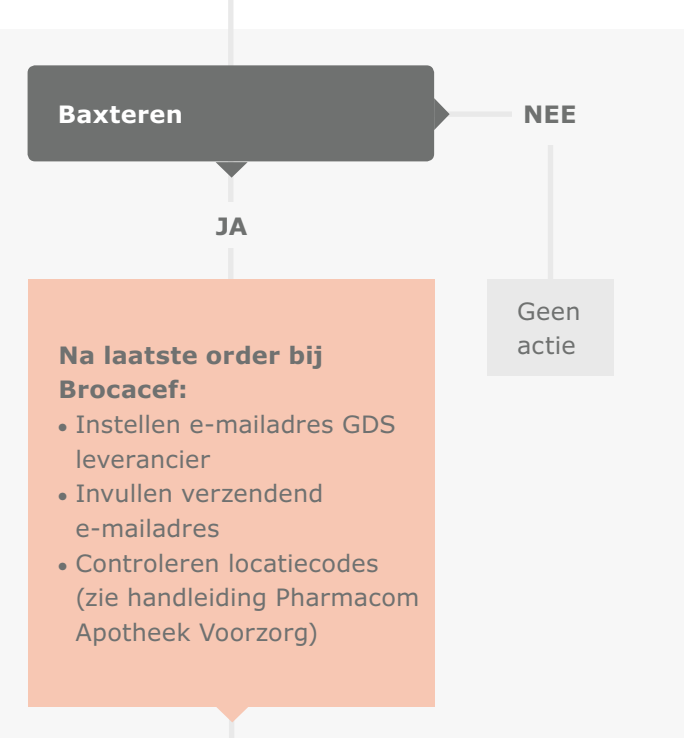

Plaatsen eerste order bij Voorzorg

Toesturen van eerste loadinglijsten **E** receptverwerking@apotheekvoorzorg.nl of faxen **F** 088-9908718 (zie handleiding Pharmacom Apotheek Voorzorg)